### 保護者情報登録①

#### •登録用URL:※各会館職員入力

・登録用QRコード

◇②メール送信 ③保護者登録のご案内メール ①登録ページ ※各会館用ORコード貼付 見守りシステム 見守りシステム 【見守りシステム】保護者登録のご案内 (外部) > 受信トレイメ 指定されたメールアドレスに保護者登録 メールアドレスを入力し、送信ボタンを 画面のURLを送信しました。 jms@syaa.or.jp 押してください。 To自分 🕶 受信メールに記載されているURLから保 保護者登録画面のURLを送信します。 護者登録してください。 保護者登録画面(下記URL)から、保護者情報を登録してください。 受信メールに記載されているURLから保 護者登録してください。 http:/ ※URLの有効期限は 2023/01/18 10:53:03 です。 メールアドレス メールアドレスを入力してください ※本メールにお心当たりが無い場合は、このメッセージを無視してください。 ログイン用のメールアドレスとなります。 ※このメールは送信専用メールアドレスから送信されています。 ご返信いただいてもお問い合わせにご回答できません。あらかじめご了承ください。 送信する 公益財団法人さっぽろ青少年女性活動協会 ∽ 返信 → 転送 © 2022(公財) さっぽろ青少年女性活動協会 © 2022 (公財) さっぽろ青少年女性活動協会 【個人情報保護方針について】 公益財団法人さっぽろ青少年女性活動協会(以下「当協会」といいます)では、関 【注意】 係法令に基づき「公益財団法人さっぽろ青少年女性活動協会個人情報取扱既定(以 迷惑メールフィルターをご使用中の 下「既定」といいます。)」を制定し、協会が取り扱う個人情報につきまして、適 方は、「jms@syaa.or.jp」 正な管理、利用と保護に努めています。なお、規定につきましては、ホームページ からのメールを受信できるように設 (https://www.syaa.jp) にて公開しています。 定してください。

### 保護者情報登録 ②

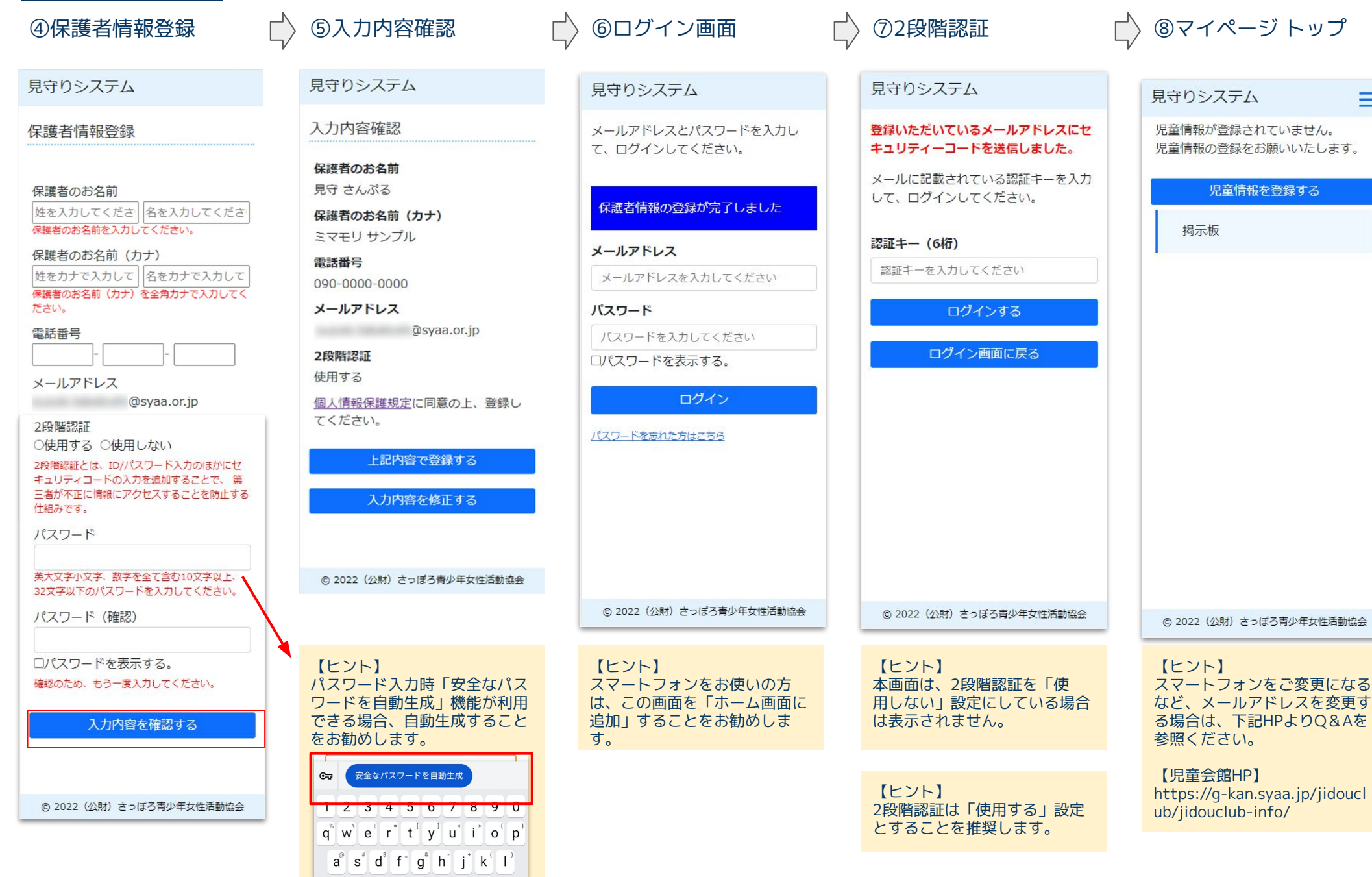

※Android Chromeの例

2

=

### <u>児童情報登録</u>

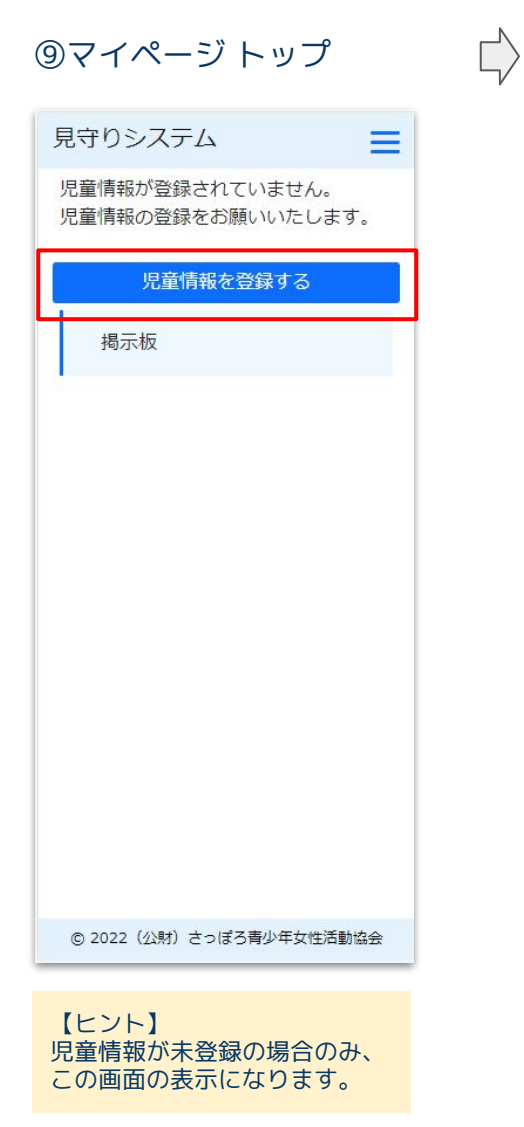

| ⑩児童情報登録                                                                                                    | $\Box$                           | ⑪入力内容確認                                                                                                    |
|----------------------------------------------------------------------------------------------------|----------------------------------|----------------------------------------------------------------------------------------------------|
| 見守りシステム                                                                                                    |                                  | 見守りシステム                                                                                                    |
| 児童情報追加                                                                                                    |                                  | 入力内容確認                                                                                                    |
| 申請先児童会館         反         中央区         児童会館         一日山         小学校         反         中央区         小学校         「中央区         小学校         「中央区         小学校         「中央区         小学校         「中央区         小学校         「中央区         小学校         「中央区         小学校         「中央区         小学校         「中央区         小学校         「中央区         小学校         「中央区         小学校         「日         「日         「日         「日         「日         「日         「日         「中         「日         「日         「日         「日         「日         「日         「日         「日         「日         「日         「日         「日         「日         「日         「日         「日         「日 | 【ヒント】<br>登録用QRI<br>外電会館を<br>ださい。 | 申請先児童会館         中央区         内山         小学校         中央区         札幌市立中央小学校         児童のお名前         見守まもる         児童のお名前 (力ナ)         ミマモリマモル         性別         男性         生年月日         2018/04/02         学年         1年生         入退館通知メール受信         希望する         上記内容で登録する         ○ 2022 (公財) さっぽろ青少年女性活動協会         ○、2022 (公財) さっぽろ青少年女性活動協会         こくになる場合、申請先 |
| © 2022(公財)さっぽろ青少年女性活動協会                                                                                                    |                                  |                                                                                                    |

# ★児童情報設定 トップ

 $\Box$ 

Ξ

| 見守りシステム                                                                                                    |
|----------------------------------------------------------------------------------------------------|
| 児童情報設定                                                                                                    |
| 児童情報を追加する                                                                                                    |
| <b>見守 まもる</b> 男性                                                                                                    |
| 2018年04月02日生<br>札幌市立中央小学校 1年生<br>円山児童会館<br>入退館通知メール受信<br>●希望する 〇希望しない                                                              |
| メール受信設定を変更する                                                                                                    |
| お名前、性別、生年月日、学年の変更<br>は、児童会館へご連絡ください。<br>転校等で児童会館を変更される場合、転<br>校前の児童会館にご連絡ください。<br>児童クラブの退会の際は別途手続きが必<br>要です。<br>必ず児童会館へお問い合わせください。 |
| 設定に戻る                                                                                                    |
| マイページに戻る                                                                                                    |
| © 2022(公財)さっぽろ青少年女性活動協会                                                                                                    |
| 【ヒント】<br>児童情報を変更する場合は児童<br>会館職員にお知らせください。                                                                                          |

【ヒント】 ★まで完了した方はマイページ より「基本の入退館情報」の設 定を行なってください。

### 基本の入館・退館時刻設定

●「基本の入退館情報」で登録されている来退館情報を変更するときは「連絡帳」から詳細登録をすることが出来ます。
 ●連絡帳詳細登録後、基本の入館・退館時刻を変更した場合、登録済みの来館予定にも上書きされますのでご注意ください。
 ●その他の機能や、Q&Aについては下記の児童会館HPに記載されておりますので、ご確認ください。
 https://g-kan.syaa.jp/jidouclub/jidouclub-info/

③登録

②基本の入館・退館時刻設定

★設定が完了すると「設定済」

①メニュー

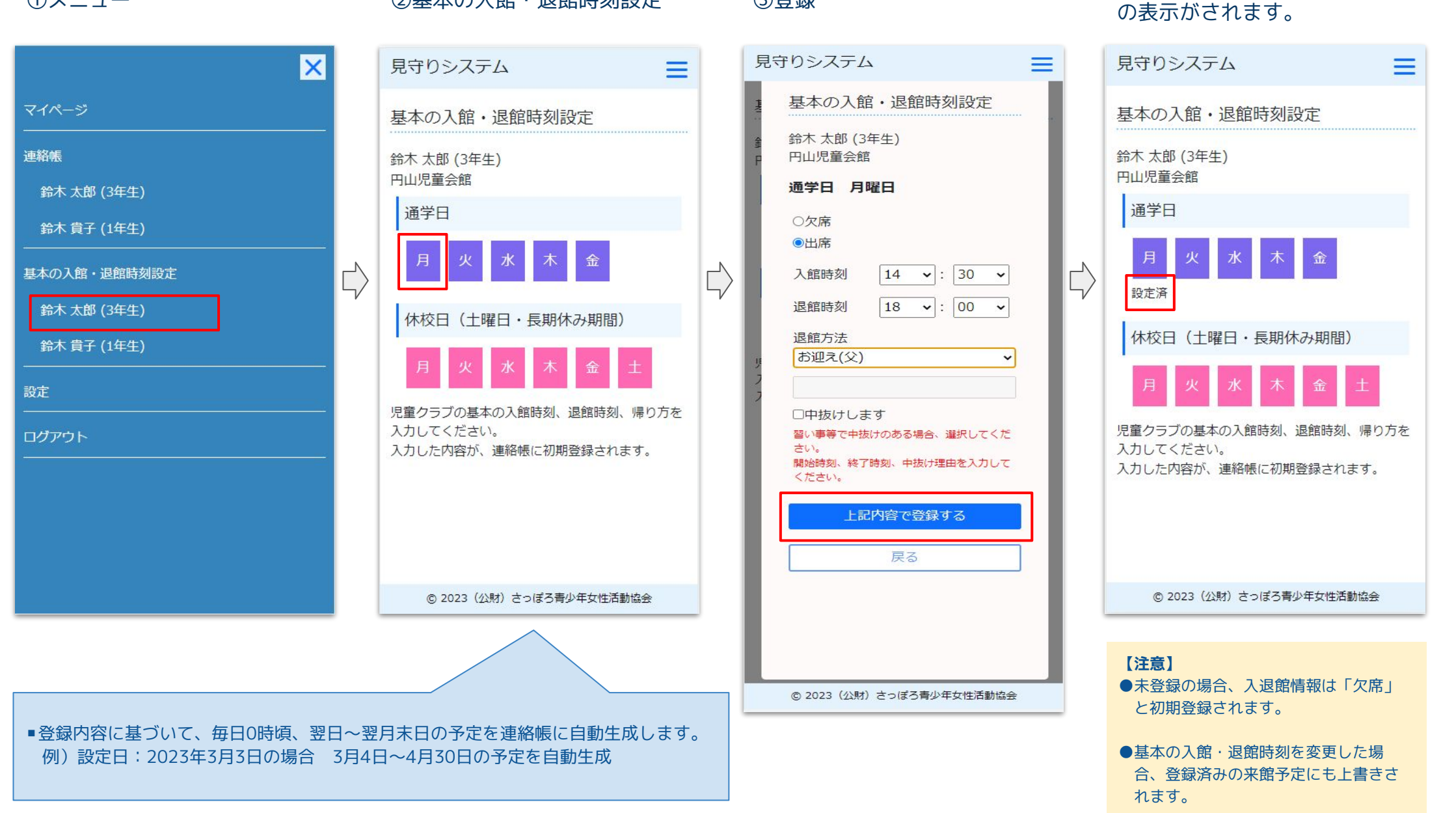

## 連絡帳 (詳細登録)

### ①マイページ(トップ)

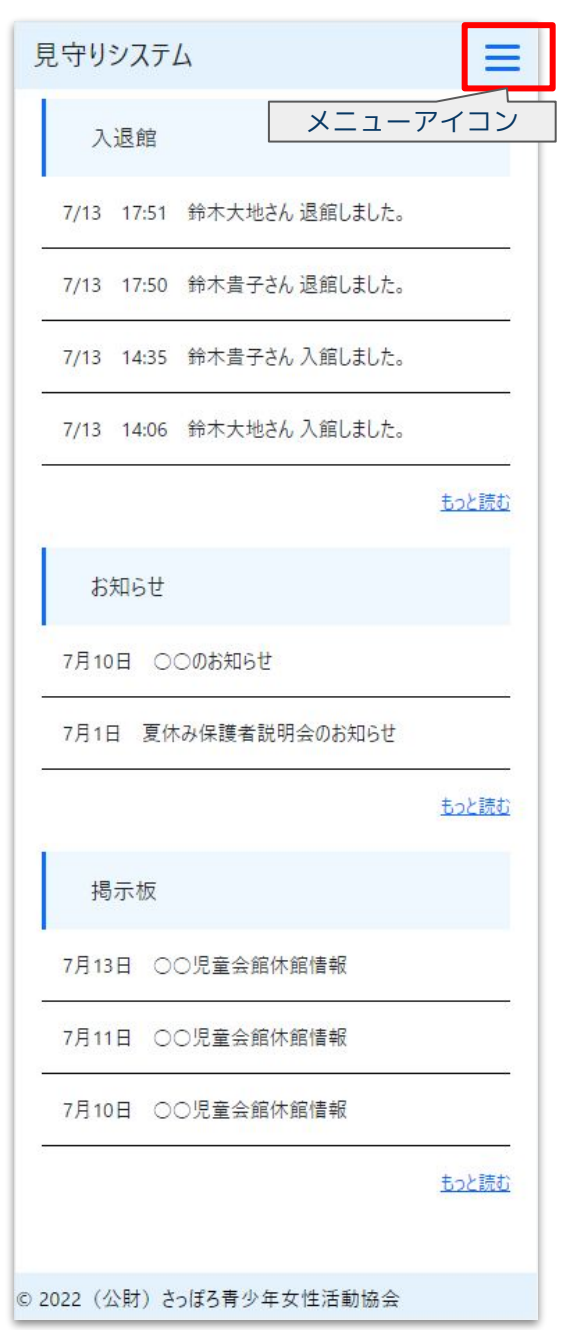

#### ②メニュー(連絡帳)

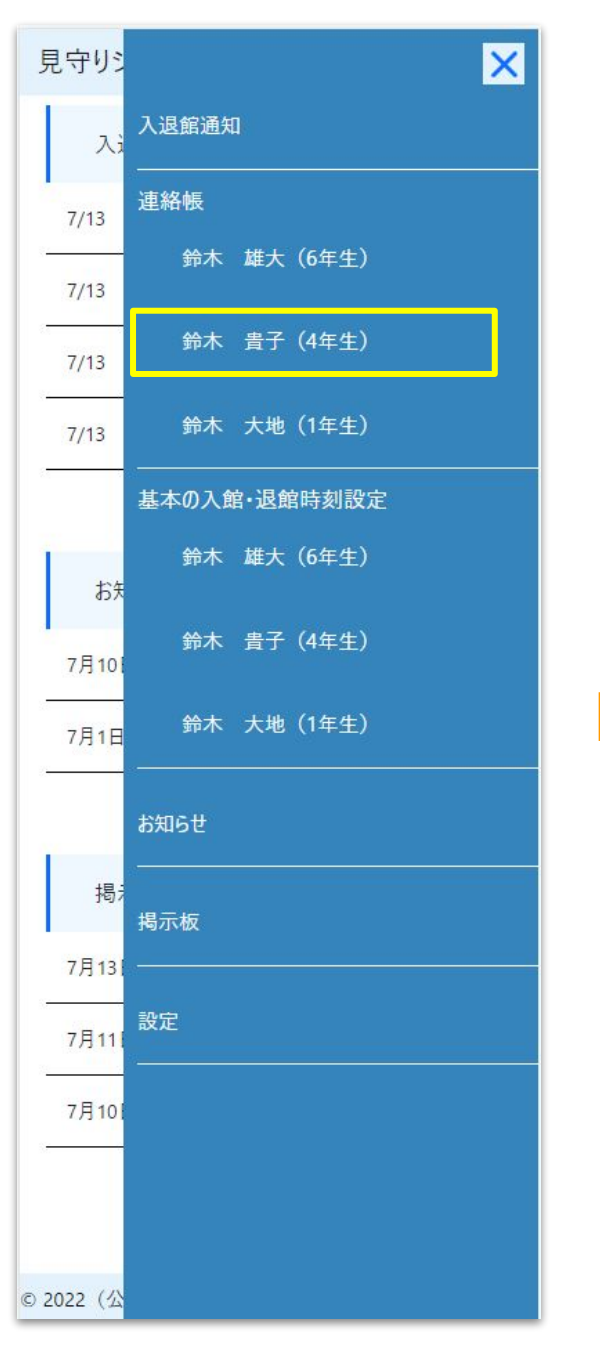

#### ③連絡帳(カレンダー)

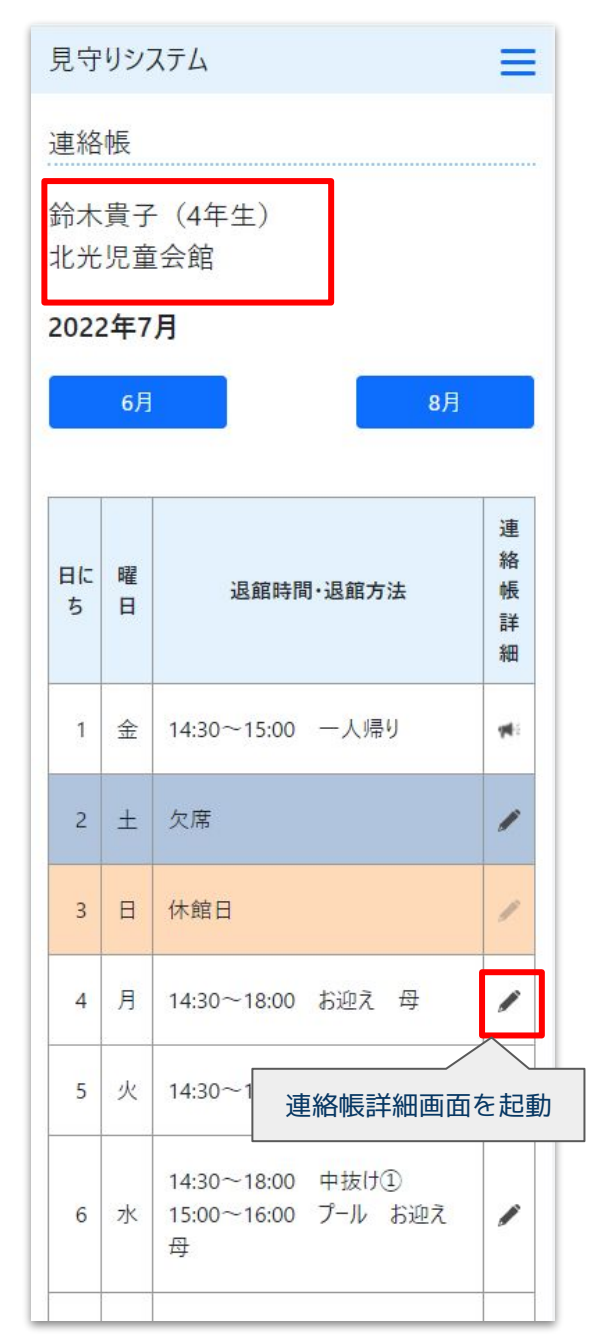

## 連絡帳 (詳細登録)

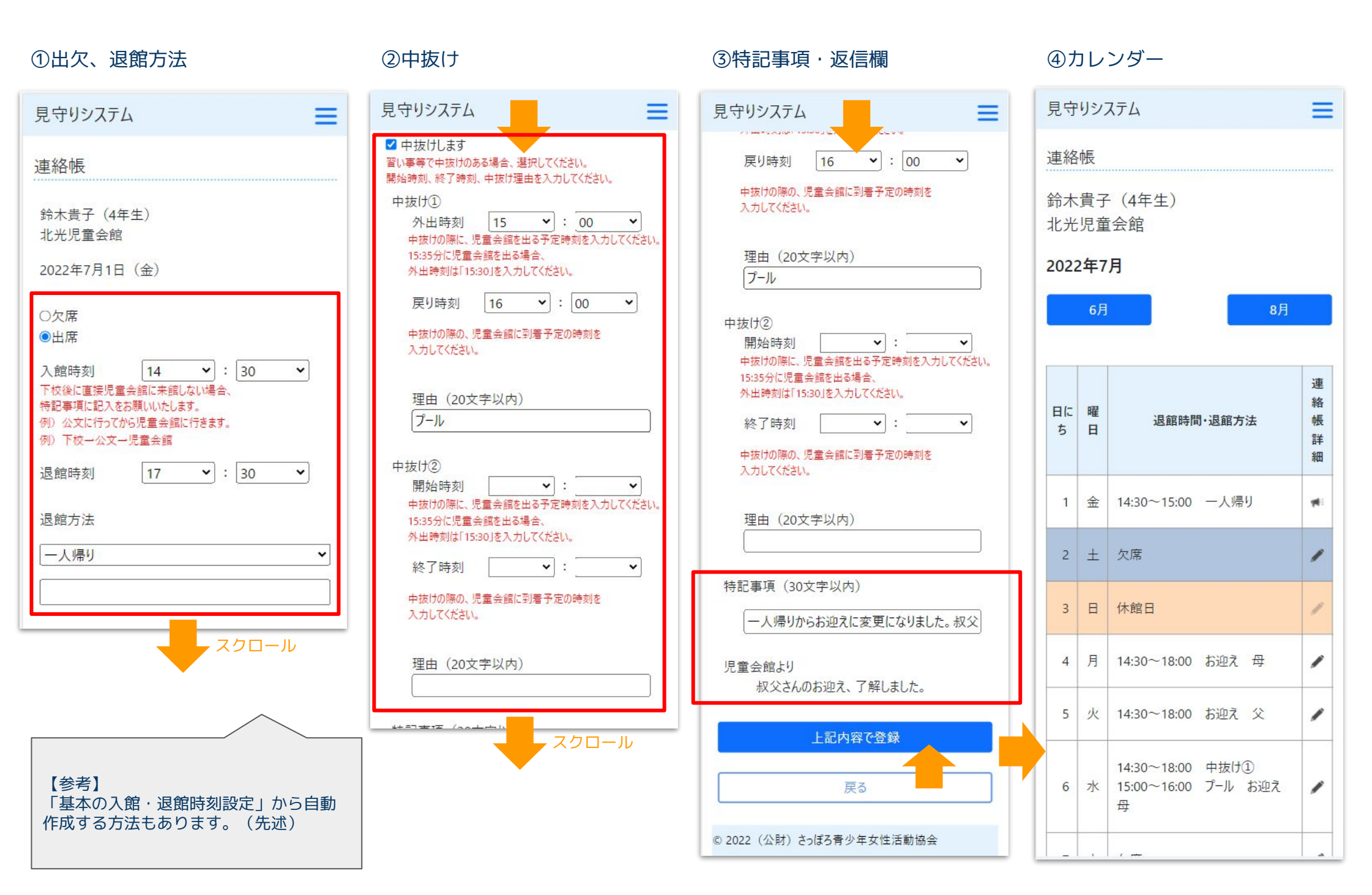

## 連絡帳(補足事項)

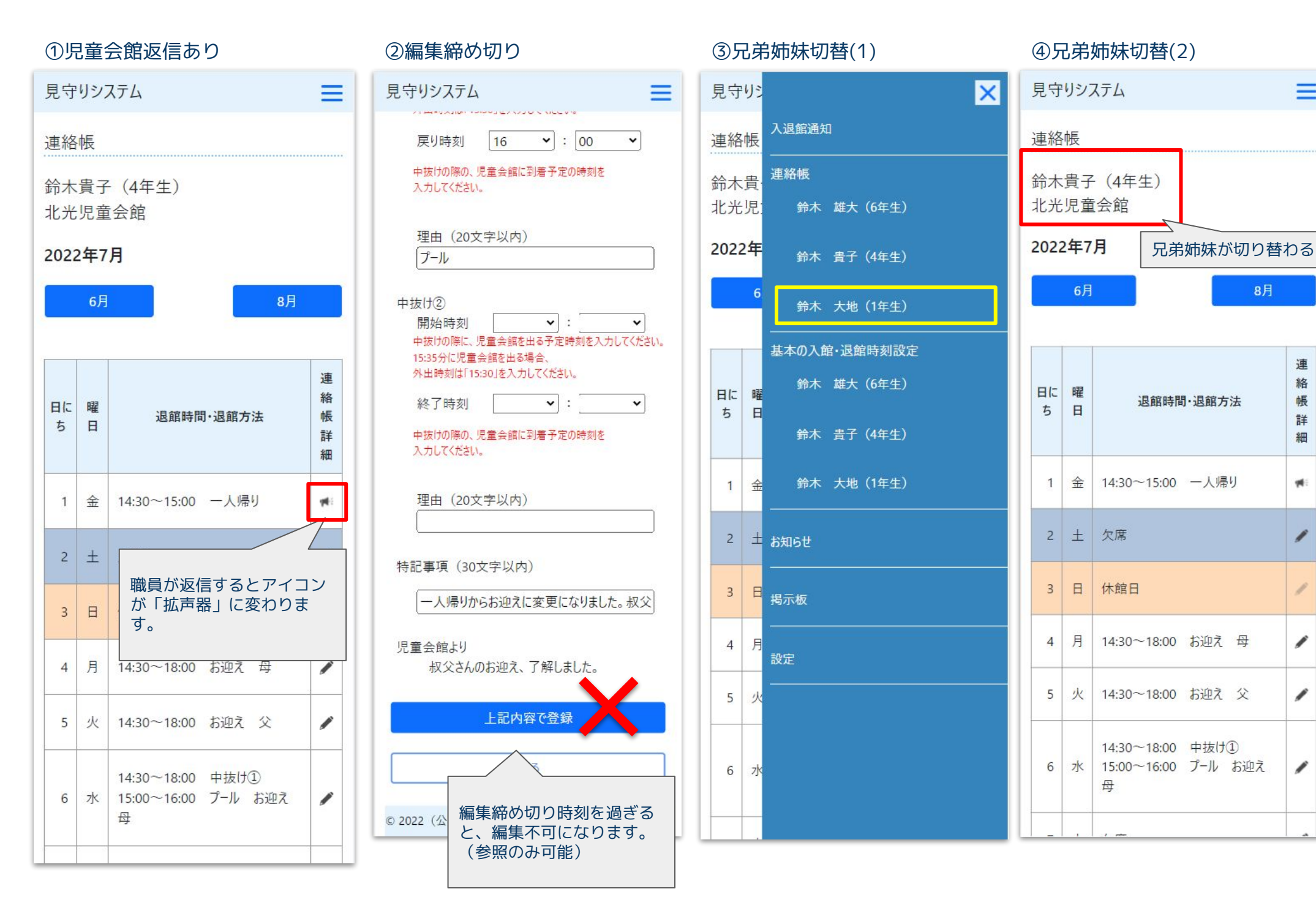

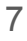

=

8月

連

絡

帳

詳

細

10

1

1

1

## 保護者情報追加(1)

マイページを確認できる保護者を追加する機能です。ひとりのみ追加できます。

| ①設定メニュー                                       | ②保護者情報設定                                                                                                    | ③保護者情報追加                                                                                                    | ④メール送信完了                                                                                                    |
|-----------------------------------------------|----------------------------------------------------------------------------------------------------|----------------------------------------------------------------------------------------------------|----------------------------------------------------------------------------------------------------|
| 見守りシステム                                       | 見守りシステム                                                                                                    | 見守りシステム                                                                                                    | 見守りシステム                                                                                                    |
| 記定     児童情報設定       保護者情報設定       入退館メール送信先設定 | 見マリンスプム         保護者情報設定         保護者情報設定         保護者情報を追加する         埋結様の入力、お知らぜ情報を確認する保護<br>する場合、クリックしてください。         保護者のお名前<br>鈴木 幸太郎         電話番号       090-1234-5678         メールアドレス<br>suzuki@mail.co.jp         2段階認証<br>使用しない       保護者情報を変更する         設定に戻る         マイページに戻る         マイページに戻る         ● 2022 (公財) さっぽろ青少年女性活動協会 | 見守リシステム         保護者情報追加         追加する保護者様のメールアドレスを入力し、送信ボタンを押してください。         受信メールに記載されているURLから保護者登録してください。         追加する保護者様のメールアドレス         認証キー         4桁の数字を設定し、追加する保護者様にお伝えください。         送信する         保護者情報設定に戻る | よりランスクム<br>指定されたメールアドレスに保護者登録画面のURLを送<br>信しました。<br>受信メールに記載されているURLから保護者登録してく<br>ださい。 保護者情報設定に戻る (2.222 (公財) さっぽろ青少年女性活動協会) |
| © 2022(公財)さっぽろ青少年女性活動協会                       |                                                                                                    | ◎ 2022(公財) さつぼう有少 午久 注泊 動励会                                                                                                    |                                                                                                    |

## 保護者情報追加(2)

⑤URL通知メール

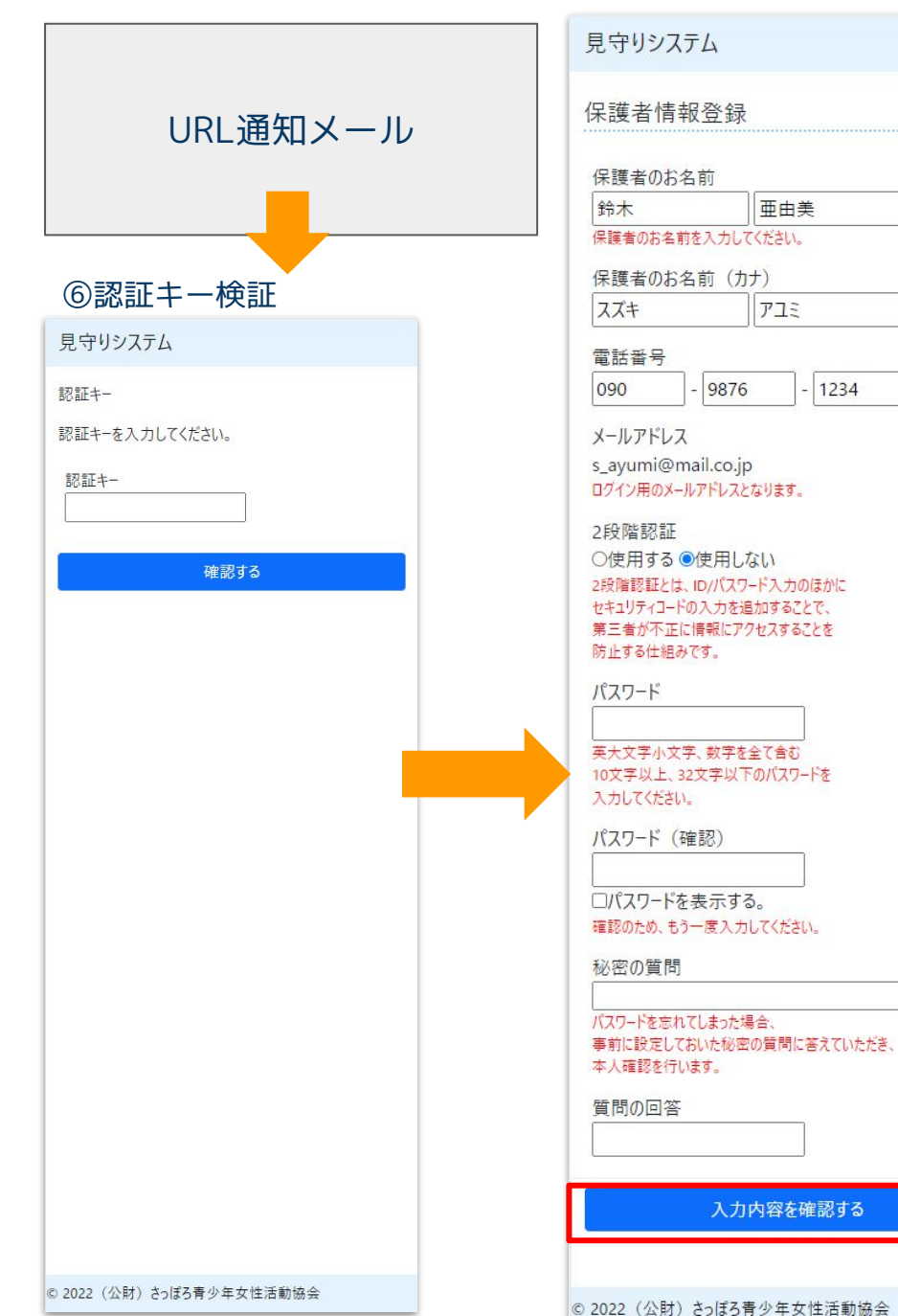

⑦保護者情報登録

# ⑧入力内容確認 見守りシステム 入力内容確認 保護者のお名前 鈴木 幸太郎 保護者のお名前(カナ) スズキ コウタロウ 電話番号 090-1234-5678 1234 メールアドレス suzuki@mail.co.jp 2段階認証 使用しない 秘密の質問 あなたの飼っている(いた)ペットの名前は? 質問の回答 ジョン 個人情報保護規定に同意の上、 登録してください。 上記内容で登録する 入力内容を修正する © 2022(公財)さっぽろ青少年女性活動協会 ~

#### ⑨保護者情報追加完了

見守りシステム

保護者情報の登録が完了しました。 見守りシステムにログインし、児童情報の登録をお願いい たします。

ログイン画面のブックマークをお願いいたします。

ログイン画面に移動する

© 2022 (公財) さっぽろ青少年女性活動協会